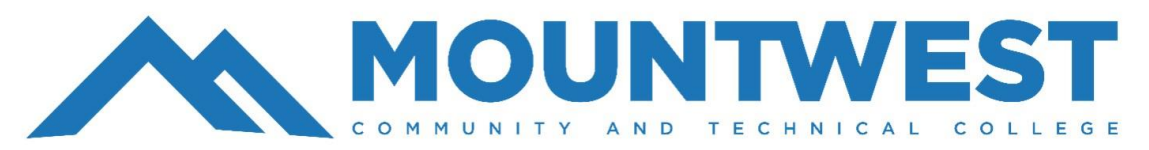

## Self-Registration: How to Add a Course

- Login to your MyMCTC Account
- Select Registration Register for Classes

## Mountwest Community & Technical College Hello Kaitlin Alexis Bentley, Welcome to MyMCTC. From here, you can access the self-service menu by clicking on the grid icon (4 squares) in the top-left corner of the header or select any of the below links to navigate to the desired menu: Student Records Student Accounts **Financial Aid** Academic Transcript Account Information Apply for Financial Aid Blackboard Account Summary Financial Aid Awards MyDegree Secure Account Payment Campus Directory Registration - Register for Class Statement & Payment History Secure Account Payment Reguest Official Transcript Tax Notifications (1098-T) View Course Schedule My Profile Support Student Profile Blackboard Support Site - Create Ticket/Case Update Personal Information Information Technology Help Desk - Create Ticket

Browse Classes Looking for classes? In this section you can browse classes you find interesting.

Register for Classes

• Select Register for Classes

Browse Course Catalog Look up basic course information like subject, course and description

Search and register for your classes. You can also view and manage your schedule

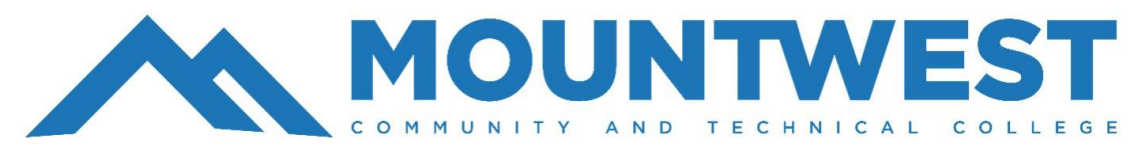

## Self-Registration: How to Add a Course

• Select the **term** you would like to register for.

| ( <b>P</b> )                                                              |                                                                                |
|---------------------------------------------------------------------------|--------------------------------------------------------------------------------|
| elect a term                                                              | stration                                                                       |
|                                                                           | Q                                                                              |
| all 2024                                                                  |                                                                                |
| pring 2024                                                                |                                                                                |
|                                                                           |                                                                                |
|                                                                           |                                                                                |
|                                                                           |                                                                                |
|                                                                           |                                                                                |
|                                                                           |                                                                                |
| tudent                                                                    | • <u>Registration</u> • Select a Term                                          |
| <u>tudent</u><br>elect a T                                                | • <u>Registration</u> • Select a Term                                          |
| Student<br>Select a T                                                     | • <u>Registration</u> • Select a Term                                          |
| Select a T                                                                | • <u>Registration</u> • Select a Tern<br>• • • • • • • • • • • • • • • • • • • |
| Select a T<br>Terms Open for<br>Fall 2024                                 | • Registration • Select a Term                                                 |
| Select a T<br>Select a T<br>Terms Open for<br>Fall 2024<br>Alternate PIN* | • <u>Registration</u> • Select a Term<br>• • Cerm<br>Registration              |
| Select a T<br>Select a T<br>Terms Open for<br>Fall 2024<br>Alternate PIN* | • Registration • Select a Term                                                 |
| Select a T<br>Select a T<br>Terms Open for<br>Fall 2024<br>Alternate PIN* | Registration     Select a Term  Registration                                   |
| Select a T<br>Select a T<br>Terms Open for<br>Fall 2024<br>Alternate PIN* | • Registration • Select a Term                                                 |
| Select a T<br>Ferms Open for<br>Fall 2024<br>Alternate PIN*               | • Registration • Select a Term  Registration                                   |

• Type in the **PIN number** provided by your advisor.

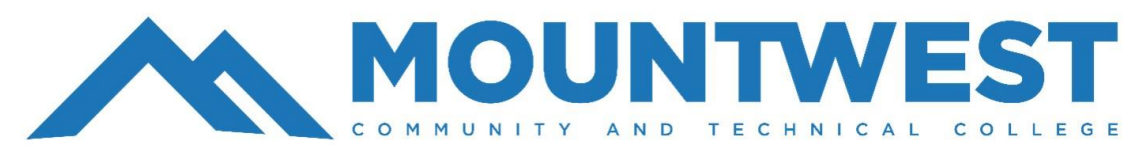

## Self-Registration: How to Add a Course

 Search for the course utilizing the Subject search box. For this example, we are wanting to add an Accounting course. In the subject line, type in Accounting then click Search. This will populate all Accounting courses being offered this semester.

|   | Register for Classes                             |                                |  |  |  |  |  |  |  |  |
|---|--------------------------------------------------|--------------------------------|--|--|--|--|--|--|--|--|
| 1 | Find Classes Enler CRNs Schedule and Options     |                                |  |  |  |  |  |  |  |  |
|   | Enter Your Search Criteria ()<br>Term: Fall 2024 |                                |  |  |  |  |  |  |  |  |
|   | Subject                                          |                                |  |  |  |  |  |  |  |  |
|   | Course Number                                    |                                |  |  |  |  |  |  |  |  |
|   | Keyword [                                        |                                |  |  |  |  |  |  |  |  |
|   | (                                                | Search Clear + Advanced Search |  |  |  |  |  |  |  |  |

- Once you have chosen the course and time, you will click Add.
   Your course will now appear at the bottom of the screen in a Pending status.
- Finally, you will need to click **Submit** to actually register for your chosen courses.
- You will repeat these steps until You are registered for all of your required courses.

| Student • Registratio                                             | n • <u>Select a Tr</u> | erm • F             | legister for | r Classes |                  |            |                            |               |           |                                               |                |               |           |               |            |        |          |                 |                |
|-------------------------------------------------------------------|------------------------|---------------------|--------------|-----------|------------------|------------|----------------------------|---------------|-----------|-----------------------------------------------|----------------|---------------|-----------|---------------|------------|--------|----------|-----------------|----------------|
| Register for Classes                                              |                        |                     |              |           |                  |            |                            |               |           |                                               |                |               |           |               |            |        |          |                 |                |
| Find Glasses Etter CRNs Sci                                       | edule and Options      |                     |              |           |                  |            |                            |               |           |                                               |                |               |           |               |            |        |          |                 |                |
| Search Results – 6 Classes<br>Term: Fall 2024 Subject: Accounting |                        |                     |              |           |                  |            |                            |               |           |                                               |                |               |           |               |            |        |          | Sear            | rch Agein      |
| Title                                                             | © Subject Description  | Course Numb         | e Section O  | Hours     | CRN <sup>0</sup> | Term 0     | Instructor                 | Meeting Times |           |                                               | Campus         | Status        |           | Attribute     |            | Unked  | Sections | Add             | <b>\$</b> .    |
| Intro Accounting<br>Lecture                                       | Accounting             | 100                 | 101          | 2         | 1179             | Fall 2024  | Davie, Gerald (Primary)    | SWTWTFS       | - Type: ( | Jaco Beliding: None Room: None Start          | D On-Campus    | 24 of 24 peak | s remain. | Flex          |            |        |          | Add             |                |
| Intre Accounting<br>Lecture                                       | Accounting             | 103                 | 102          | 3         | 1180             | Fall 2024  | Keck Joshua (Primary)      | SMTWTFS       | - Type: 0 | Cass Building: Internet Course Room: N        | for Electronic | 20 of 20 seat | s remain. | Online Course |            |        |          | Add             |                |
| Financial Accounting I<br>Lecture                                 | Accounting             | 201                 | 101          | 9         | 1181             | Fall 2024  | Dovle, Gerald (Primary)    | 5 M 7 W 7 F 5 | 10.00 AM  | - 11:15 AM Type: Class Building: Moun         | hix On-Campus  | 24 of 24 seat | a remein. | Flex          |            |        |          | Add             |                |
| Manaporial Accounting<br>Lecture                                  | Accounting             | 210                 | 101          | з         | 1182             | Fell 2024  | Dovle, Gerald (Primary)    | SMTWTFS       | 01.00 PN  | - 02:15 PM Type: Class Building: Mour         | by On-Campus   | 24 of 24 seat | s remain. | Flex          |            |        |          | Add             |                |
| Computerized Accounting I<br>Lecture                              | Accounting             | 221                 | 101          | 3         | 1184             | Fall 2024  | Johnson, Roberta (Primary) | SMTWTFS       | 04.00 PN  | - 06:20 PM Type: Class Building: Intern       | el Electronic  | 20 of 20 seat | s remain. | Live Remote   |            |        |          | Add             |                |
| Excel for Accountants<br>Lecture                                  | Accounting             | Z25                 | 101          | 3         | 1185             | Fall 2024  | Keck, Joshua (Primary)     | SMTWTFS       | 11.30 AM  | - 12.45 PM Type: Class Building: Noun         | bvi On-Campus  | 24 of 24 seat | s remain. | Flex          |            |        |          | Add             |                |
| H < Page 1 of 1 → H   10                                          | v Per Page             |                     |              |           |                  |            |                            |               |           |                                               |                |               |           |               |            |        |          |                 | Records: 6     |
|                                                                   |                        |                     |              |           |                  |            |                            |               |           |                                               |                |               |           |               |            |        |          |                 |                |
| C Schedule Hill Schedule Details                                  |                        |                     |              |           |                  |            |                            |               |           | 🗏 Summary                                     |                |               |           |               |            |        |          |                 |                |
| Class Schedule for Fall 2024                                      |                        |                     |              |           |                  |            |                            |               |           | TEs                                           | Details        | Hours         | CRN       | Schedule Type | Status     | Action |          | Instructional M | iethods 🔆      |
| Sunday<br>2am                                                     | Monday                 | Tuesday             |              | Wednesday | The              | rsday      | Friday                     | Saturday      |           | Medical Terminology                           | AH 151, 103    | з             | 1026      | Lecture       | Registered | None   | * ·      |                 |                |
| 3am                                                               |                        |                     |              |           |                  |            |                            |               | -         |                                               |                |               |           |               |            |        |          |                 |                |
| 42m                                                               |                        |                     |              |           |                  |            |                            |               |           |                                               |                |               |           |               |            |        |          |                 |                |
| Sam                                                               |                        |                     |              |           |                  |            |                            |               | _         | 4                                             |                |               |           |               |            |        |          |                 |                |
| Gam                                                               |                        |                     |              |           |                  |            |                            |               |           |                                               |                |               |           |               |            |        |          |                 |                |
| 7am                                                               |                        |                     |              |           |                  |            |                            |               |           | 1                                             |                |               |           |               |            |        |          |                 |                |
| 0am                                                               |                        |                     |              |           |                  |            |                            |               |           |                                               |                |               |           |               |            |        |          |                 |                |
| 9am                                                               |                        |                     |              |           |                  |            |                            |               |           |                                               |                |               |           |               |            |        |          |                 |                |
| 10am                                                              |                        | Medical Terminology |              |           | Vied cal Terr    | tina la av |                            |               |           | Tetal Hours   Revisioner 3   Felliner 3   CFI | 2 DIMM DIMM 18 |               |           |               |            |        |          |                 |                |
|                                                                   |                        |                     |              |           |                  |            |                            |               |           |                                               |                |               |           |               |            |        |          |                 | (Constant)     |
| Falled +                                                          |                        |                     |              |           |                  |            |                            |               |           |                                               |                |               |           |               |            |        |          |                 | and the second |